## 読谷村文化センター空き状況確認マニュアル

## ※ご使用前の注意事項※

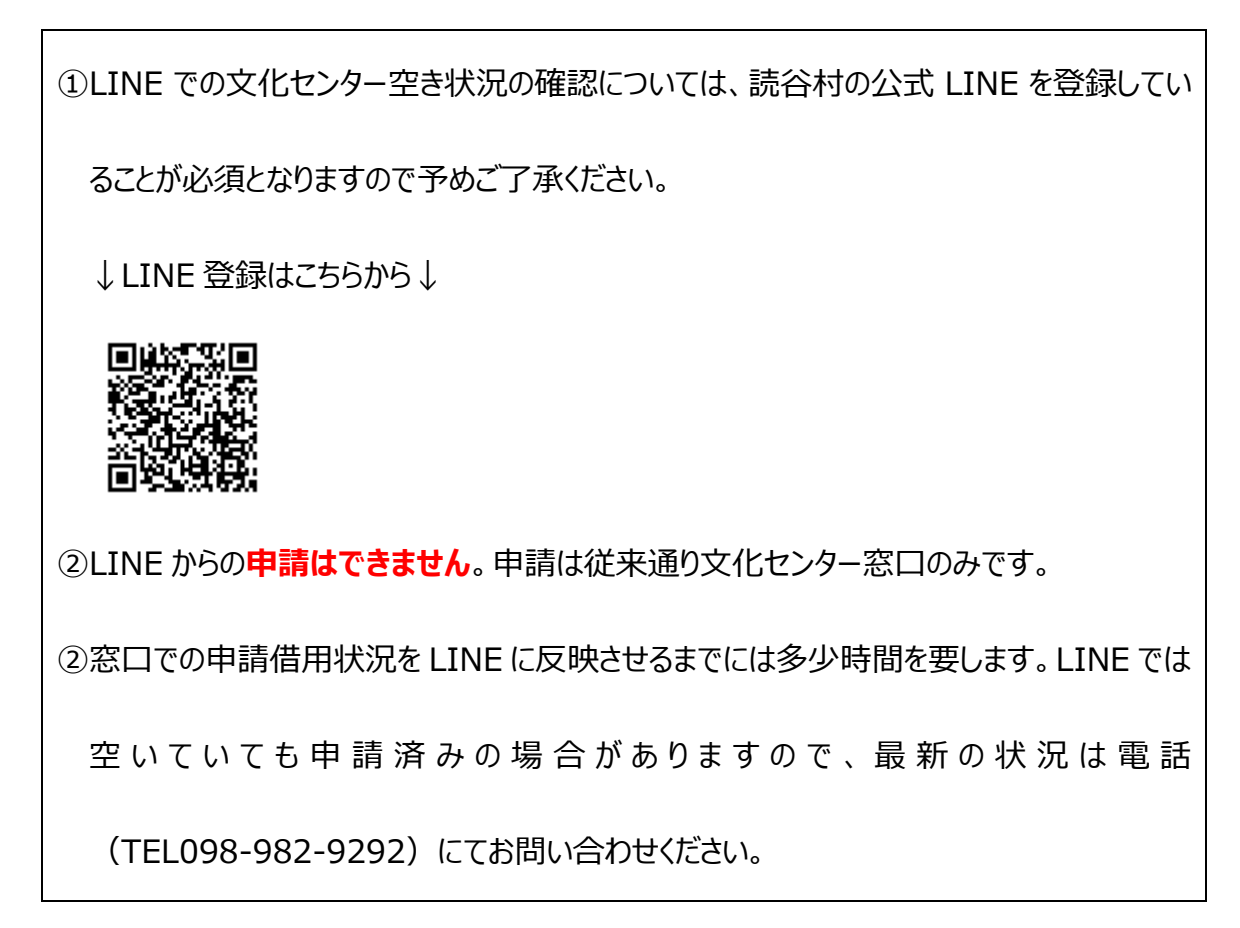

①現在お使いのスマートフォンの LINE アプリで読谷村公式 LINE を開きます。

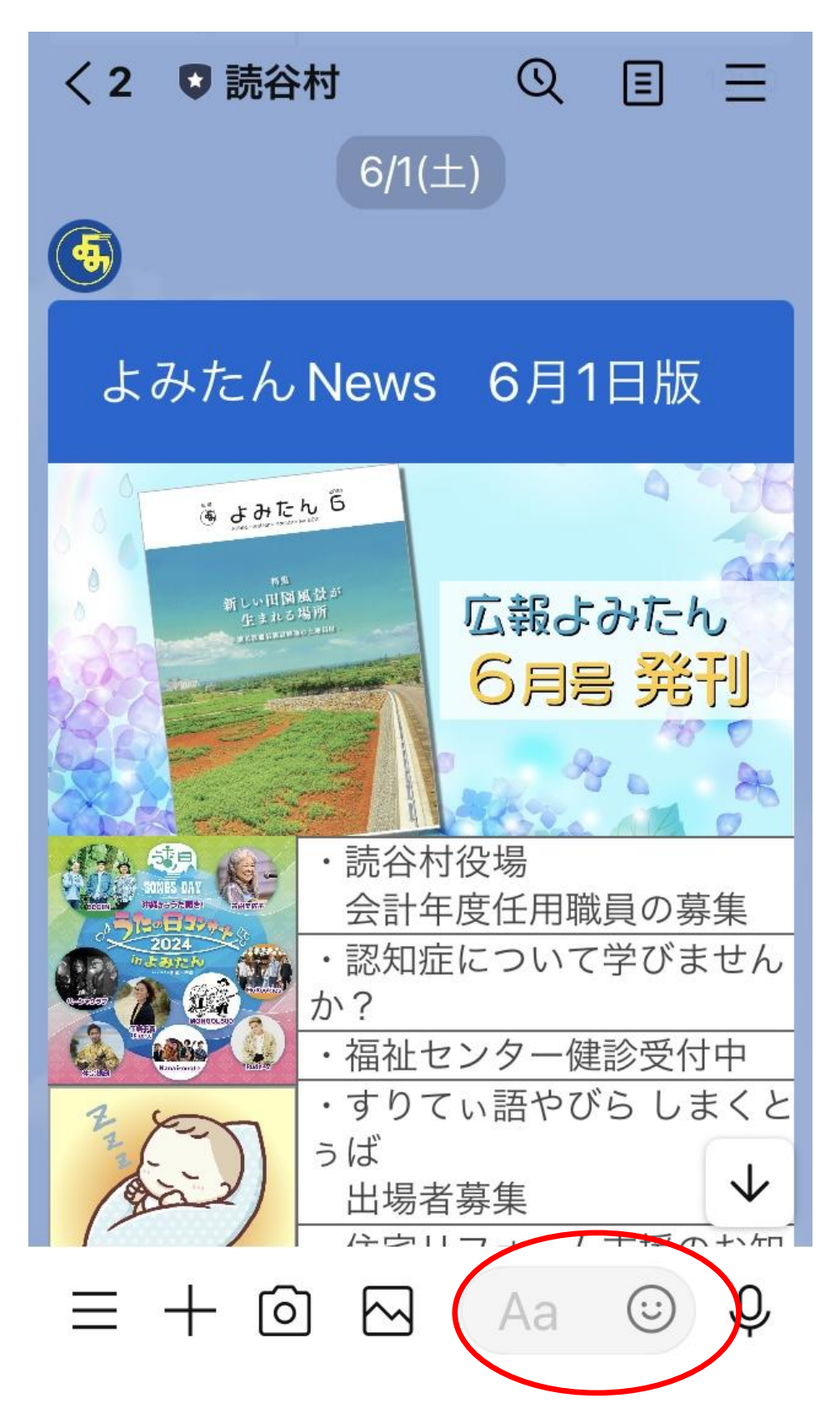

②メッセージの入力欄を開きます。

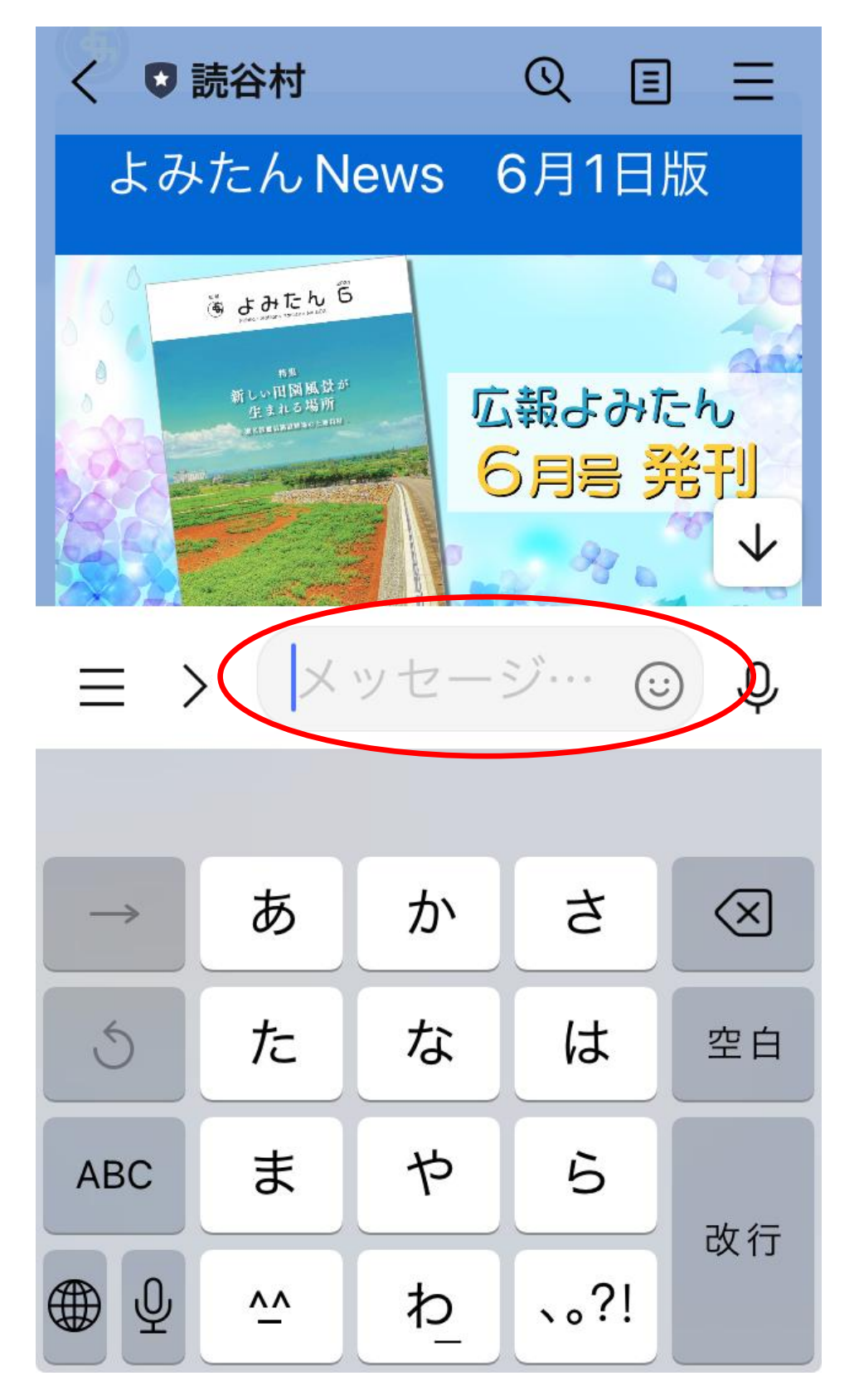

③メッセージの入力欄で「文化センター空き状況確認」と入力して「送信」します。

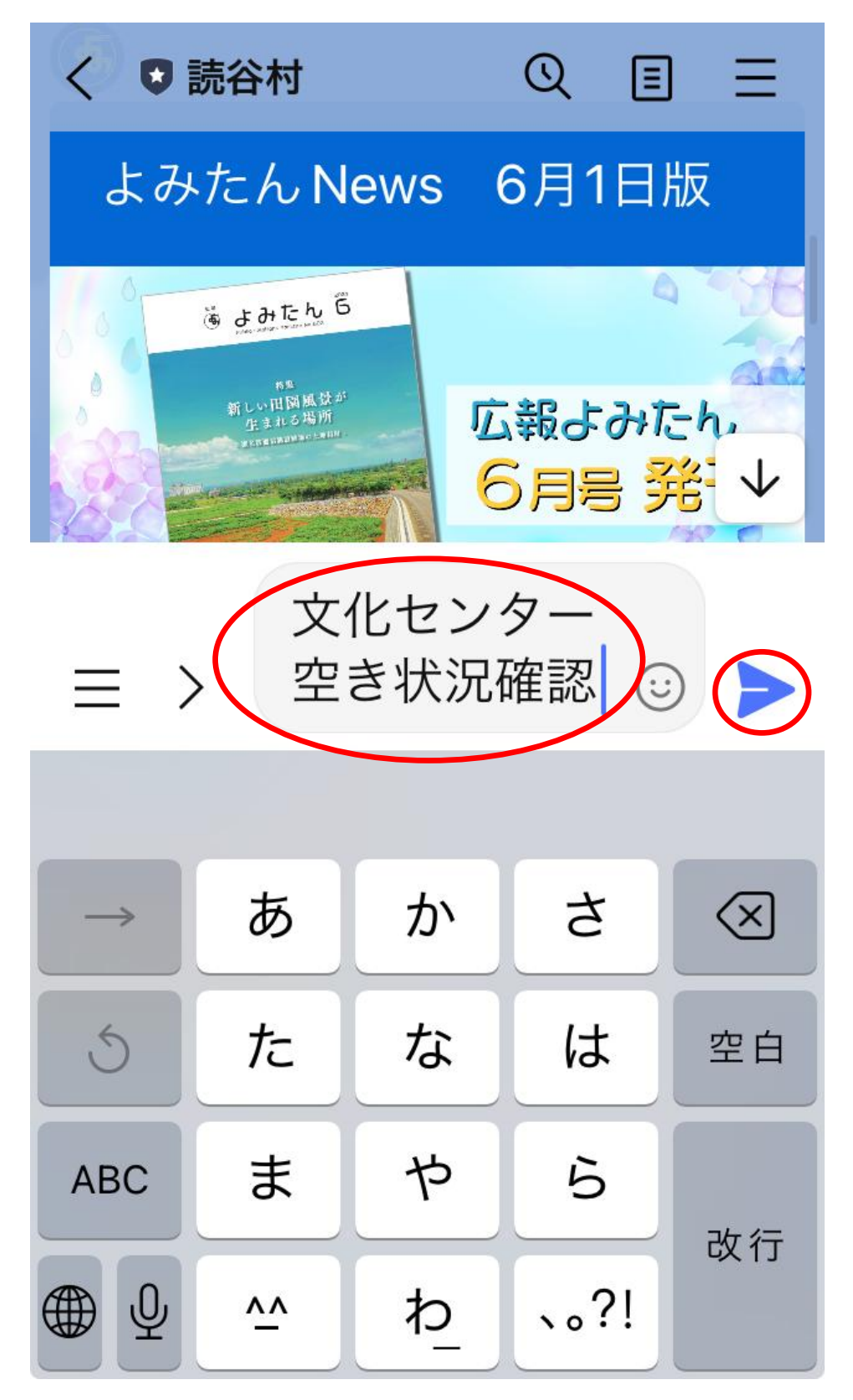

④この画面になりますので、「選択」を押してください。

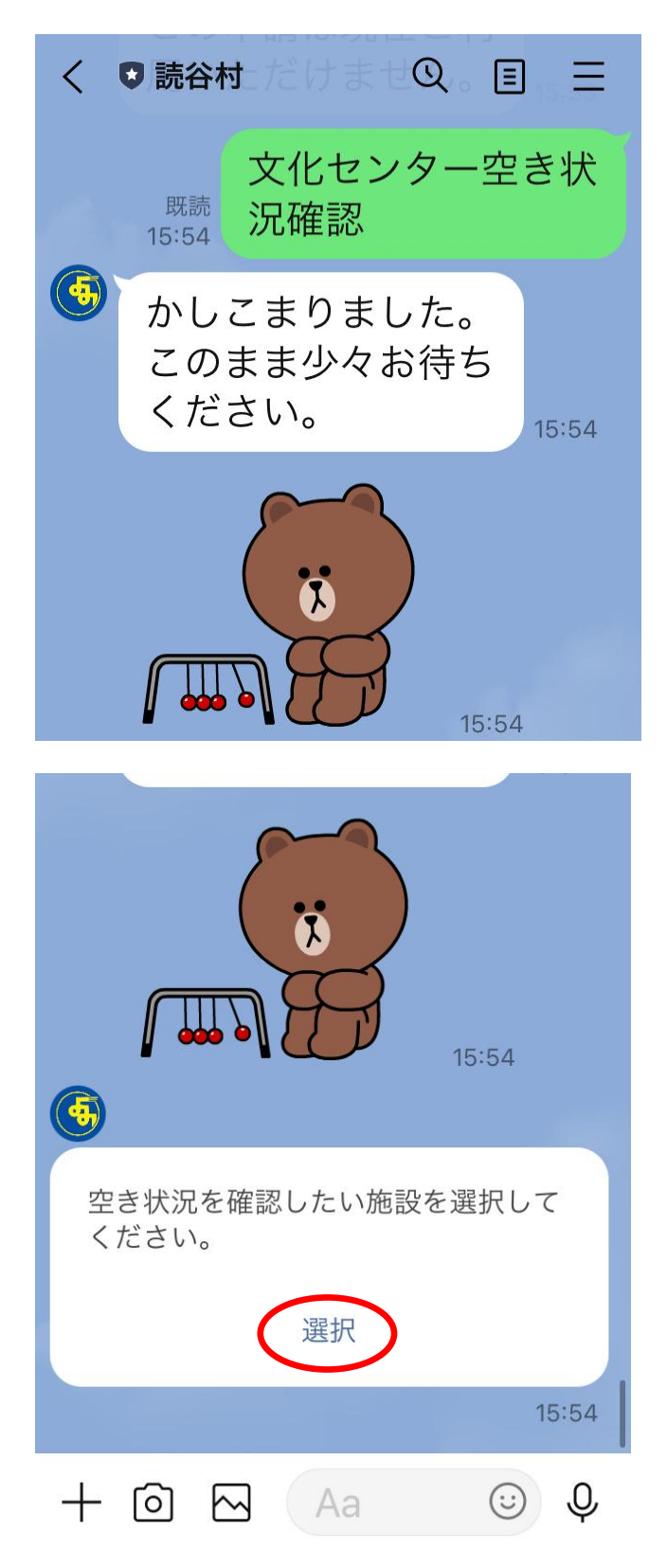

⑥空き状況を参照したい施設を選択します。例では「講座室A」を選び「確定」を押します。

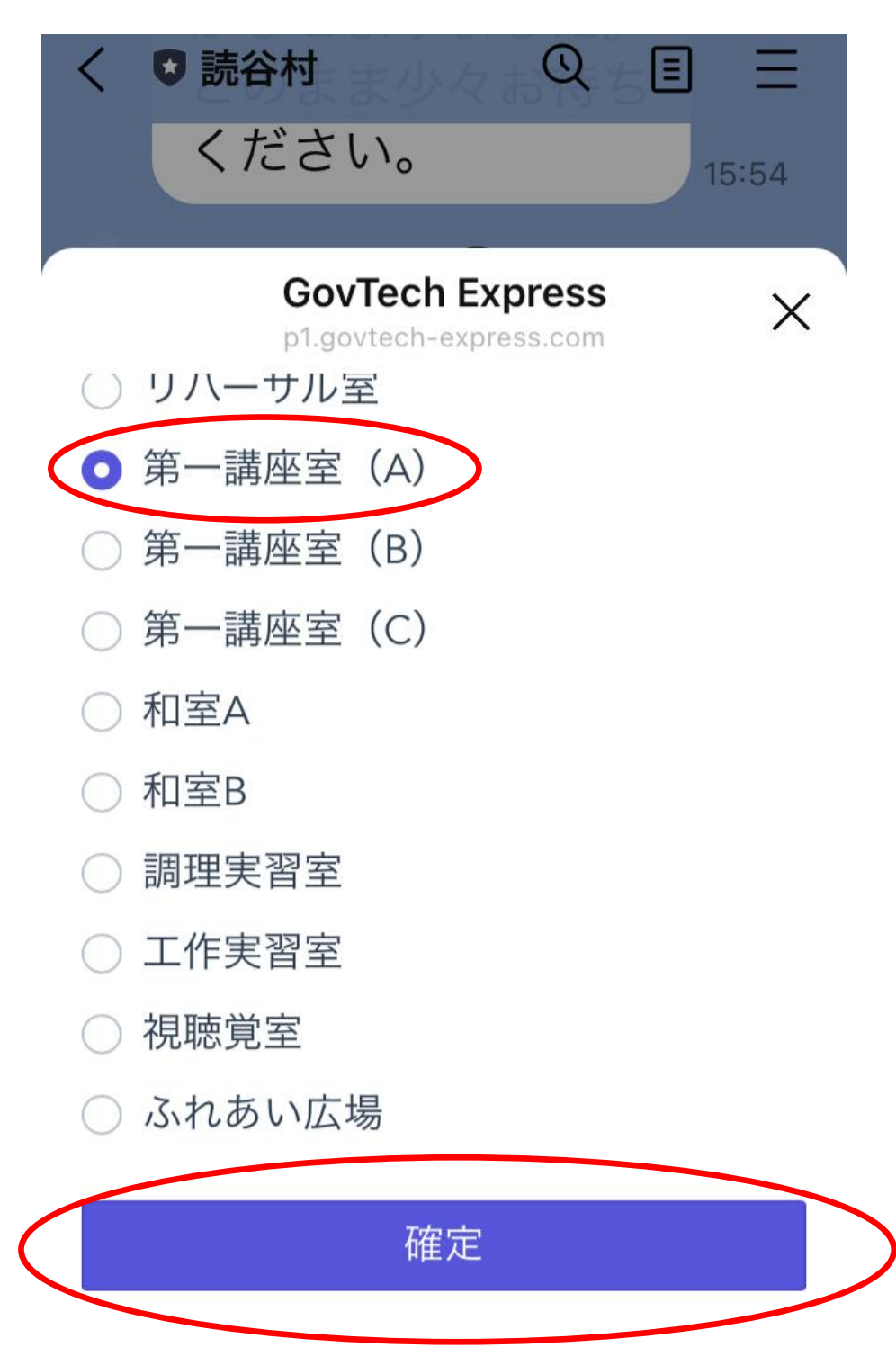

※一つしか選択できません

⑥この画面になりますので、「カレンダーを表示」を押してください。

| く ♥ 読谷村                   | Q    | Ξ                | Ξ     |
|---------------------------|------|------------------|-------|
| 空き状況を確認したいた<br>ください。      | 施設を選 | 選択し <sup>-</sup> | ζ     |
| 選択                        |      |                  |       |
|                           |      | 1                | 15:54 |
| <sup>既読</sup><br>15:56 第- | 一講囚  | 至室(              | A)    |
| <b>(5)</b>                |      |                  |       |
| カレンダーから空き状況<br>さい。        | 況をご研 | 寉認く1             | ťč    |
| カレンダーを                    | 表示   | >                |       |
| 中止戻る                      | 閉じる  | 3                | 15:56 |
| + 🖸 🖂 🗛                   |      | $\odot$          | Ŷ     |

⑦この画面になりますので、参照したい日を選択します。例では「6月16日」を選択します。

GovTech Express

ΔX

p1.govtech-express.com

第一講座室(A)

残り合計 721 席

10件まで同時予約できます

| < 6月 2024 |    |    |    |    |    |    |
|-----------|----|----|----|----|----|----|
| Ξ         | 月  | 火  | 水  | 木  | 金  | ±  |
|           |    |    |    |    |    | 1  |
| 2         | 3  | 4  | 5  | 6  | 7  | 8  |
| 9         | 10 | 11 | 12 | 13 | 14 | 15 |
| 16        | 17 | 18 | 19 | 20 | 21 | 22 |
| 23        | 24 | 25 | 26 | 27 | 28 | 29 |
| 30        |    |    |    |    |    |    |

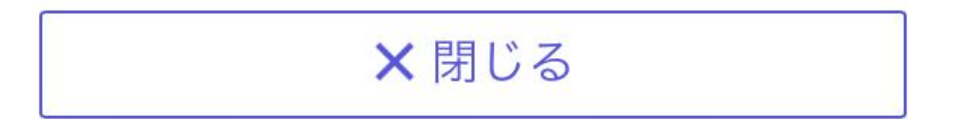

⑧選択した日には「○」がつき、下に「時間と残り席数」が表示されます。

※残り席数は常に「残り1席」と表示されます。

※空き状況は文化センターの開館時間である 9~22 時について、1 時間単位に分けて表示され、すでに借用済みの時間は表示されない仕組みとなっています。例の 6 月 16 日の場合、9~12 時はすでに借用されているため表示されていません。

GovTech Express

ΔX

第一講座室(A)

残り合計 721 席

| 10件ま | まで同時 | 寺予約 <sup>-</sup> | できま  | <del>م</del> |    |    |
|------|------|------------------|------|--------------|----|----|
| <    |      | 6 <b>F</b>       | 3 20 | 24           |    | >  |
| B    | 月    | 火                | 水    | 木            | 金  | ±  |
|      |      |                  |      |              |    | 1  |
| 2    | 3    | 4                | 5    | 6            | 7  | 8  |
| 9    | 10   | 11               | 12   | 13           | 14 | 15 |
| 16   | 17   | 18               | 19   | 20           | 21 | 22 |
| 23   | 24   | 25               | 26   | 27           | 28 | 29 |
| 30   |      |                  |      |              |    |    |

**2024-06-16** 12:00~13:00 残り1席 X

GovTech Express

| 13:00~14:00 | 残り | 1席  |
|-------------|----|-----|
| 14:00~15:00 | 残り | 1席  |
| 15:00~16:00 | 残り | 1 席 |
| 16:00~17:00 | 残り | 1席  |
| 17:00~18:00 | 残り | 1 席 |
| 18:00~19:00 | 残り | 1席  |
| 19:00~20:00 | 残り | 1席  |
| 20:00~21:00 | 残り | 1席  |
| 21:00~22:00 | 残り | 1席  |

⑨複数の日を確認することもできます。「○」を再度押すとその日の選択は解除されます。

GovTech Express p1.govtech-express.com ♪ ×

第一講座室 (A)

残り合計 721 席

10件まで同時予約できます

| <  | < 6月 2024 |    |    |    |    |    |
|----|-----------|----|----|----|----|----|
| B  | 月         | 火  | 水  | 木  | 金  | ±  |
|    |           |    |    |    |    | 1  |
| 2  | 3         | 4  | 5  | 6  | 7  | 8  |
| 9  | 10        | 11 | 12 | 13 | 14 | 15 |
| 16 | 17        | 18 | 19 | 20 | 21 | 22 |
| 23 | 24        | 25 | 26 | 27 | 28 | 29 |
|    |           |    |    |    |    |    |

## 2024-06-16

12:00~13:00 残り1席

⑩参照が完了した場合は、「× 閉じる」を押してください。

※繰り返しになりますが、LINE での申請はできません。参照のみ可能です。

| GovTech Express<br>p1.govtech-express.com | ₾ | × |
|-------------------------------------------|---|---|
| 第一講座室 (A)                                 |   |   |
| 残り合計 721 席                                |   |   |
| 10件まで同時予約できます                             |   |   |
|                                           |   |   |

| <  | 6月 2024 |    |    |    |    |    |
|----|---------|----|----|----|----|----|
| E  | 月       | 火  | 水  | 木  | 金  | ±  |
|    |         |    |    |    |    | 1  |
| 2  | 3       | 4  | 5  | 6  | 7  | 8  |
| 9  | 10      | 11 | 12 | 13 | 14 | 15 |
| 16 | 17      | 18 | 19 | 20 | 21 | 22 |
| 23 | 24      | 25 | 26 | 27 | 28 | 29 |
| 30 |         |    |    |    |    |    |

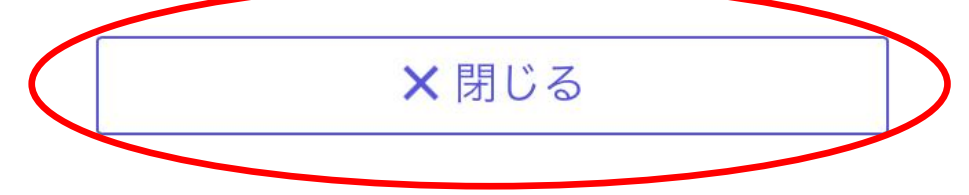

⑪「× 閉じる」を選んだあと、この画面になりますので、他の施設を確認したい場合は「はい」

| く ♥ 読谷村          | Q           | Ξ    | ≡     |
|------------------|-------------|------|-------|
| カレンダーから空き<br>さい。 | 状況をご確       | 崔認く7 | ź     |
| カレンダ-            | ーを表示        |      |       |
|                  |             | ſ    | 15:58 |
| <b>(5)</b>       | 既読<br>15:59 | 閉じ   | 3     |
| 他の施設も確認しま        | すか          |      |       |
| いいえ              | は           | い    |       |
| 中止               | 戻る          |      | 15:59 |
| + 🖸 🖂 🔺          | а           | :    | Ŷ     |

を、不要な場合は「いいえ」を選択してください。

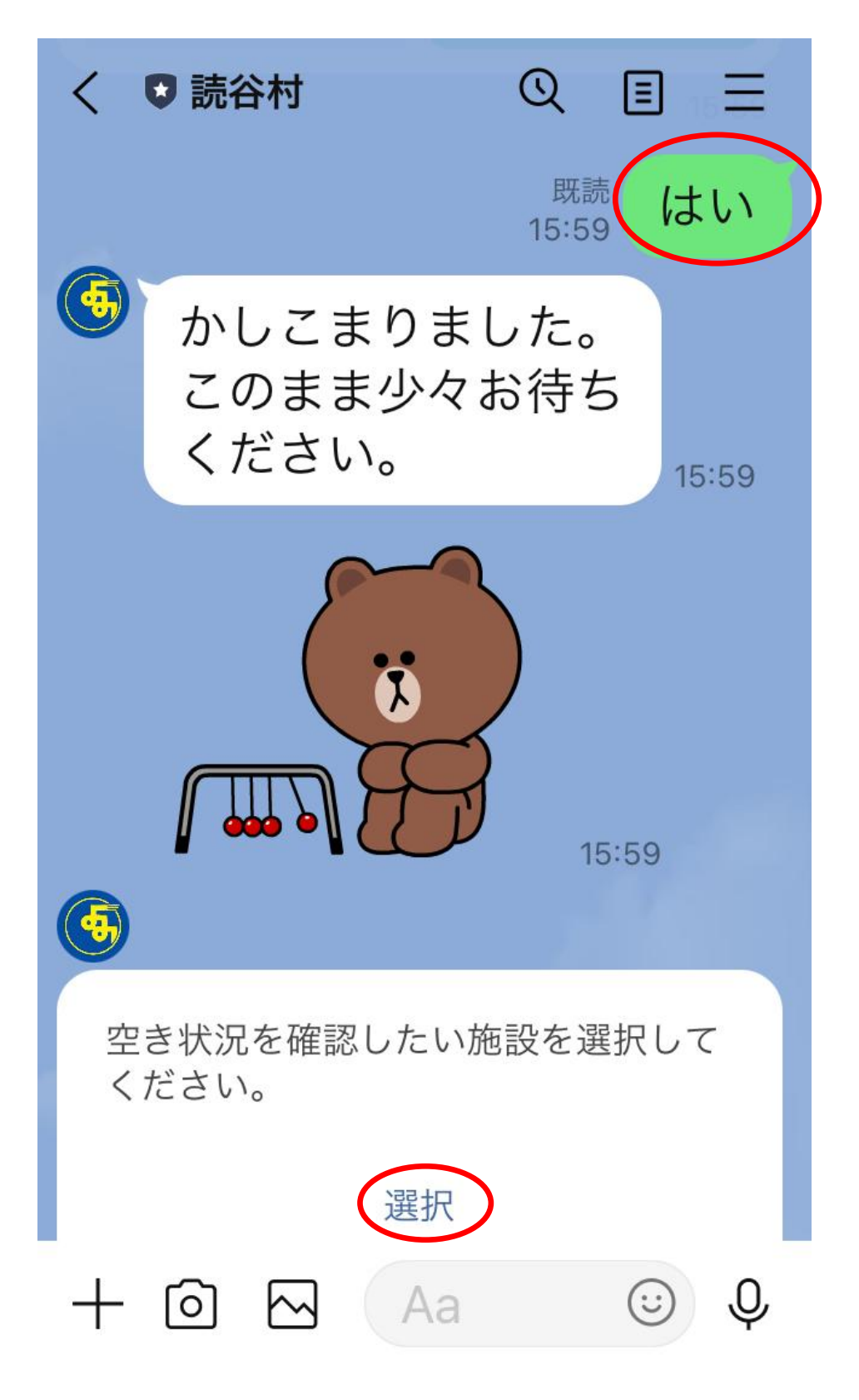

12「はい」を選んだ場合、上記④に戻ります。参照したい施設を選択してください。

12「いいえ」を選んだ場合は、これで終了です。

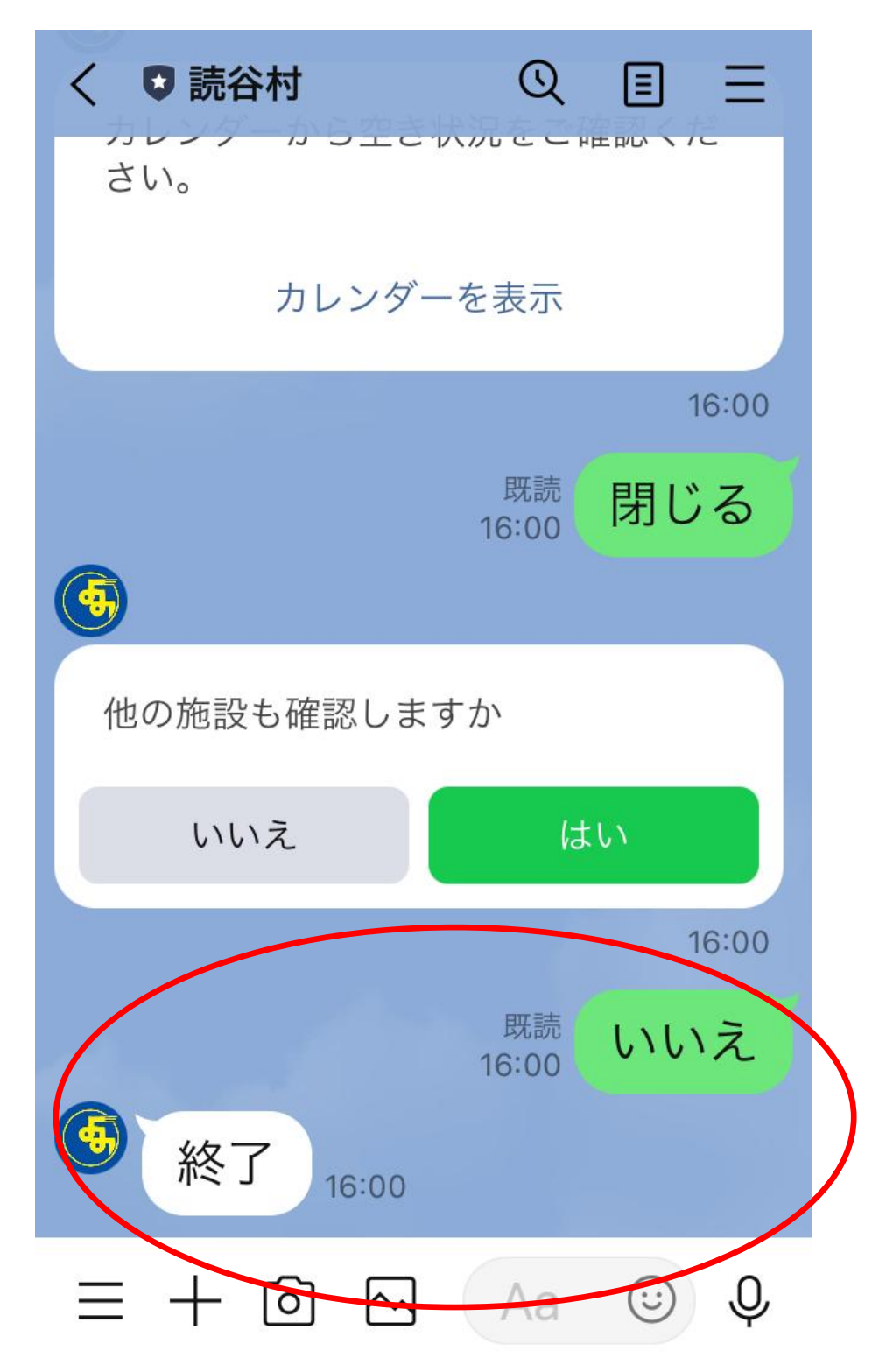

本マニュアルは以上となります。お疲れさまでした。